## eライブラリのログイン方法

2020.7.28更新

① [インターネットを起動] →インターネットの上部に [eライブラリのURLを入力] → [ENTER] ※ eライブラリのURL → <u>https://katei.kodomo.ne.jp</u> ※ スマートフォン、タブレットは、QRコードからもログイン画面に移動できます。→ **回 上 回** 

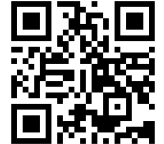

 ②[学校コード] [ログインID] [パスワード] を入力→ [ログイン]
 ※ログインするには、事前に配布した<u>ログインIDカード</u>を参照してください。
 ※[学校コード・ログインを保持する] に [チェック] を入れると、次回からスムーズに ログインできます。

|               | in noise                     | - 0 4                                                                                                    | 16 <b>=</b>                           | 0-                                          | 百 X<br>公公路 @       |
|---------------|------------------------------|----------------------------------------------------------------------------------------------------|---------------------------------------|---------------------------------------------|--------------------|
| A lot- Kellel |                              | •                                                                                                    | 使米                                    | ţ                                           | ਆ ਨਾ ਖੜ 🥪          |
|               | *ロ<br>ラロス<br>家庭当             | CS125U<br>アドバンス<br>マルチフラウザ対応版<br>や習サービス ログインパージ スマートラオ<br>※数字                                                                                                    | <sup>&gt;&gt;表示へ</sup> □<br>□<br>□は半角 | で入力いてくだる                                    | ・<br>さい。           |
|               |                              | <ul> <li>*このページで利用できまま 12-ドはい何です。<br/>学校コード(家庭学習用)</li> <li>1234567890</li> <li>ログインID</li> <li>00000001</li> <li>パスワード</li> <li>0000</li> <li>「学校コード・ログインDを保持する</li> <li>ごグインD</li> </ul> | (まご時間ください。                            |                                             |                    |
|               | 家庭学習ワンポイント テーマ別学習表           | eライブラリだより 推奨環境 よくあるご質問                                                                                                    | お問い合わせ                                |                                             |                    |
|               | A11K-025                     |                                                                                                    |                                       |                                             |                    |
|               | ◆11桁の字校コードをこ利用の万へ 2020/05/12 |                                                                                                    |                                       |                                             |                    |
|               | 学校から案内された学校:                 | コードが11桁の方は、この画面と接続先が異なります。                                                                                                    |                                       |                                             |                    |
|               |                              |                                                                                                    | 2 1                                   | ନ <sup>ନ</sup> ୍ନ 🧟 ଏ୬) 📾 😵 🚺 <sub>20</sub> | 13:04<br>020/07/28 |

## 【ログインIDカード】

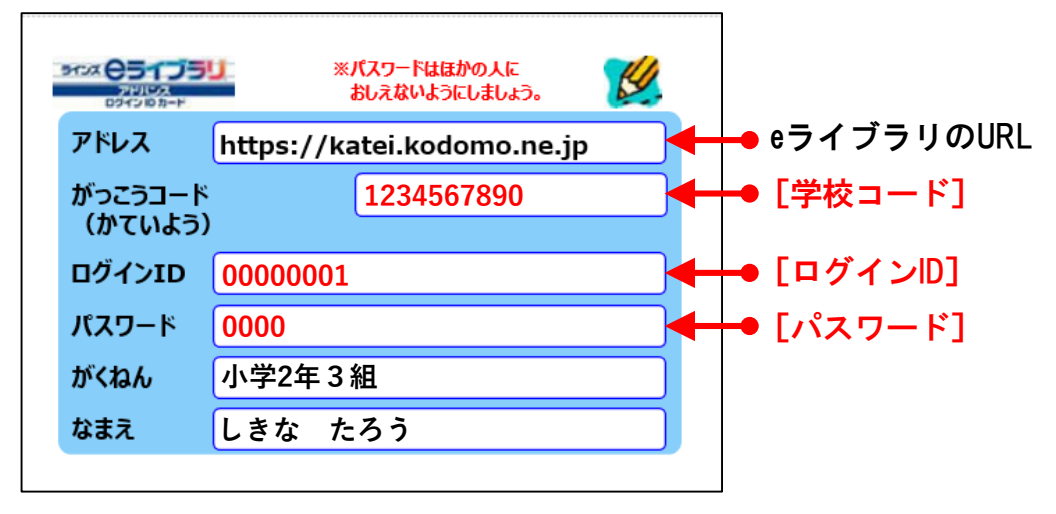

※紛失しないように保管してください。

③ [しっかり学習]をクリックすると、[ドリル] [解説教材] [これまでの記録]
 【教科書ページから探す] [単元から探す]の中から学習方法を選択することができます。
 ※学習のレベルに合わせてご活用ください。

| ア使い答       きょうは 2020年7月28日です         死生からの堆解       新しい進縮はありません       全部読む         文ケジュール       寛る       第日の時間割         変示       夏る       夏る       夏る         変示       第日のりれき       第日のりれき         いル(単光学習)       「四」のないなったいます       各日のりれき         第日のりれき       「ないなったいます       各日のりれき         「ひょうびど習」       「四」のないなったいます       各日のりれき         「ないよっす       各日のりれき       「日の日間」         「日の日間」       「日の日間」       「日の日間」                                                                                                    |           |
|----------------------------------------------------------------------------------------------------|-----------|
| 発生からの進薪       新しい道緒はありません       全部読む         スケジュール       食る       第日の時間期         変おの語の等       食る       食る         変か       食目のりれき       登目のりれき         シングジジョン       今日のりれき       登目のりれき         ジル(御先学習)       回       茶いいない       今日の1時         パレックジジョン       の回       第日の時間期       きはの時間期                                                                                                    |           |
| またの語い音         なびごコール       見る         登台の語い音         登台の語い音         夏る         登台の語い音         夏る         登台の知れき         ジリル(御先学習)        (10)       (10)         (20)       (10)         (20)       (10)         (20)       (10)         (10)       (10)         (10)       (10)         (10)       (10)                                                                                                    |           |
| 警が     第首のりれき       しっかり学習     「いル(弾先学習) 0回                                                                                                    |           |
| 学ぶ     参信のりれき       うけいしつかり学習     「いル(単先学習) 0回       「いル(単先学習) 0回     「いル(単先学習) 100                                                                                                    |           |
| がくいゃっ<br>しっかり学習     いし、単先学習)     の回     がくいゃっ<br>楽しく学習     参付の1筒     -       はやときチャレンジ     0回                                                                                                    |           |
|                                                                                                    |           |
|                                                                                                    |           |
| 美語>ゴー!ゴー!サンセットタウン         (美語>ゴー!ゴー!サンセットタウン                                                                                                    |           |
|                                                                                                    |           |
|                                                                                                    |           |
|                                                                                                    |           |
| 🗄 🔿 😋 だんカして検索 🛛 📮 🗄 🌀 ၉ 📓 🗷 😰 🗐 🖾 🛤 陀 🖓 🕋 🖉 👘 🖓 🖉 🖓 👘 🖓 🖉 🗤 🖙 🖓                                                                                                    | 5         |
|                                                                                                    |           |
|                                                                                                    |           |
| - 5                                                                                                    | ×<br>。窃 @ |
|                                                                                                    |           |
| アドレス<br>マルチフラウザ対応版<br>「今日は 2020単の7月28 <sup>6</sup> 」です                                                                                                    | -         |
|                                                                                                    |           |
| UNA NABAS                                                                                                    |           |
| さあ、頑張って勉強しましょう!                                                                                                    |           |
| (下リル(単元学習) ▶▶ ドリルでがくしゅうしよう!                                                                                                    |           |
| かいせつきょうざい ▶▶がくしゅうのポイントをかくにんしよう!                                                                                                    |           |
| Cれまでのきろく ▶▶がくしゅうのけっかをかくにんしよう!                                                                                                    |           |
|                                                                                                    |           |
|                                                                                                    |           |
|                                                                                                    |           |
| 177<br>第4250-14<br>第4250-16年す (2.5575-16年す ) (2.5575-16年す ) (2.5575-16年す ) (2.5575-16年す ) (2.5575-16年す ) (2.5575-16年す ) (2.5575-16年す ) (2.5575-16年す ) (2.5575-16年す ) (2.5575-16年す ) (2.5575-16年す ) (2.5575-16年す ) (2.5575-16年す ) (2.5575-16年す ) (2.5575-16年す ) (2.5575-16年す ) (2.5575-16年す ) (2.5575-16年す ) (2.5575-16年す ) (2.5575-164+164 ) (2.5575-164+164 ) (2.5575-164 ) (2.5575-164 ) (2.5575-1 |           |
|                                                                                                    | ~         |

④ [楽しく学習] をクリックすると、[今日の一問] [速解きチャレンジ] [いろいろカード帳]
 [記録] の中から学習方法を選択することができます。

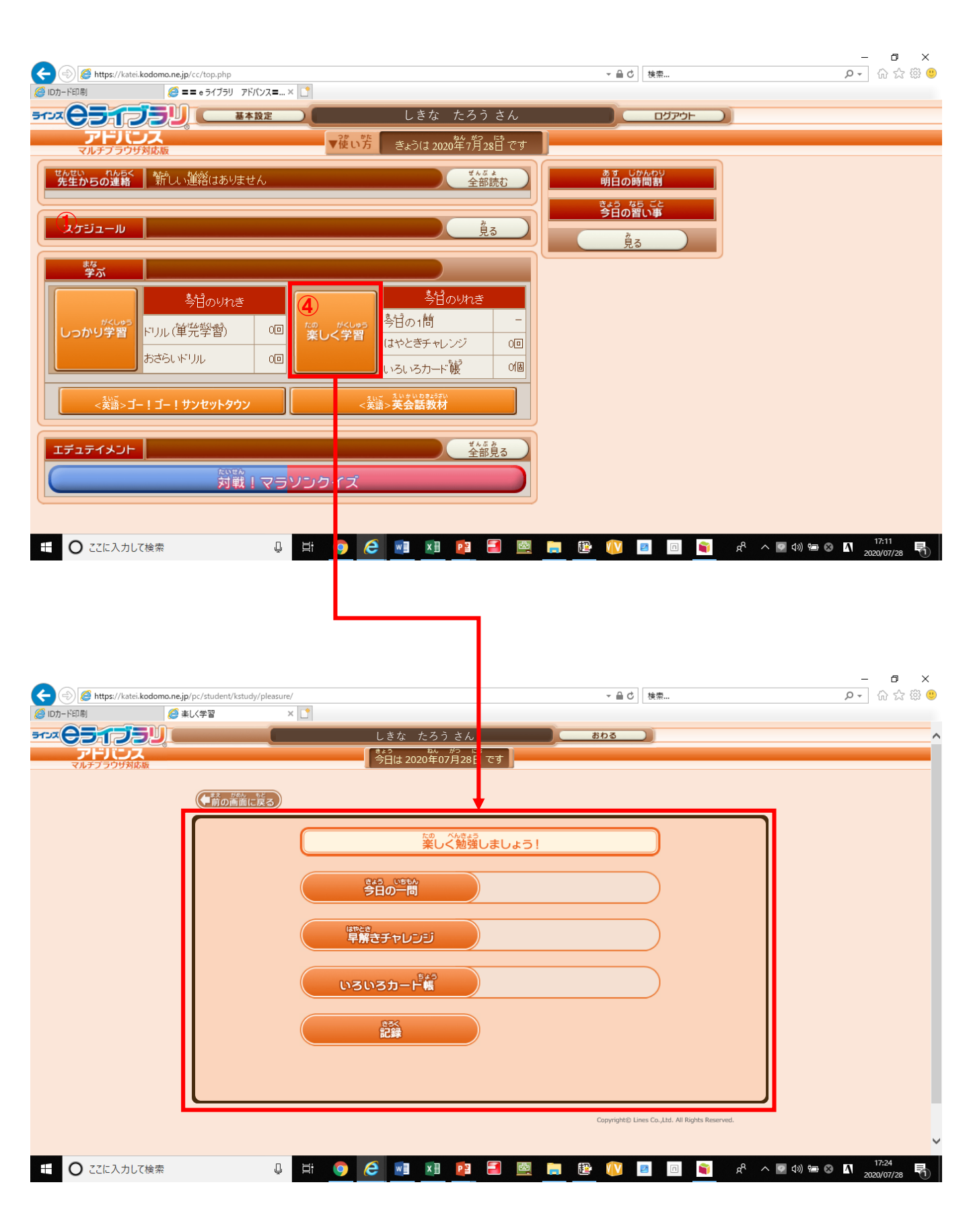